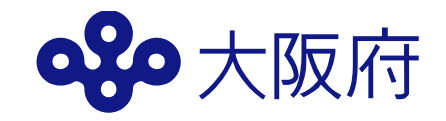

## 【参考資料】 大阪府ホームページと e-Statの閲覧方法について

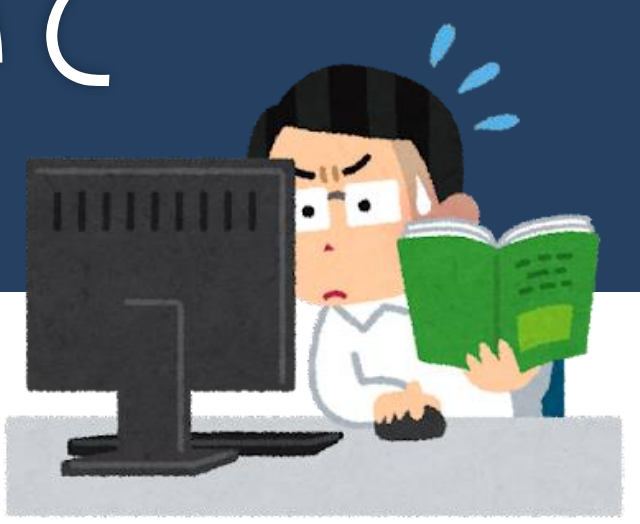

## <大阪府公表データの取得について>

## <u>例. 令和3年経済センサス-活動調査 産業横断的集計(速報)の報告書</u> (大阪の事業所・企業)を確認する。

①大阪府HP(https://www.pref.osaka.lg.jp/)を開き、「府政運営・ 市町村」をクリック

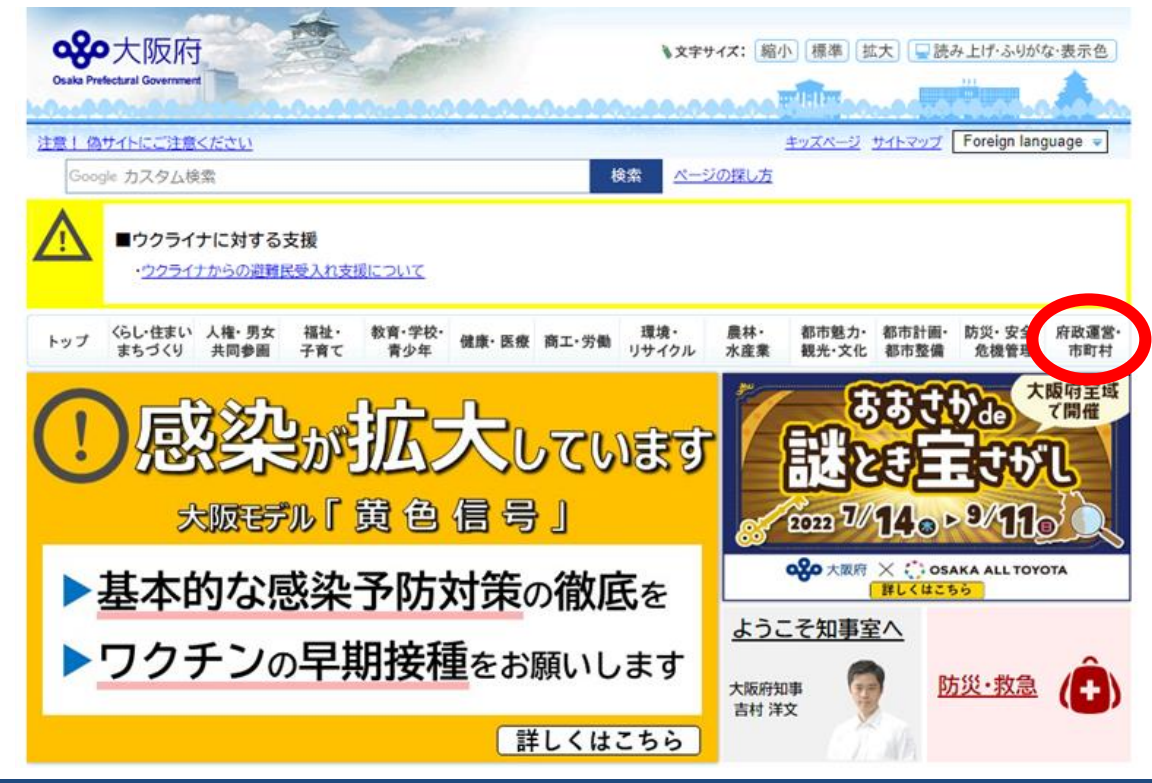

#### ②「大阪府の統計情報」をクリック

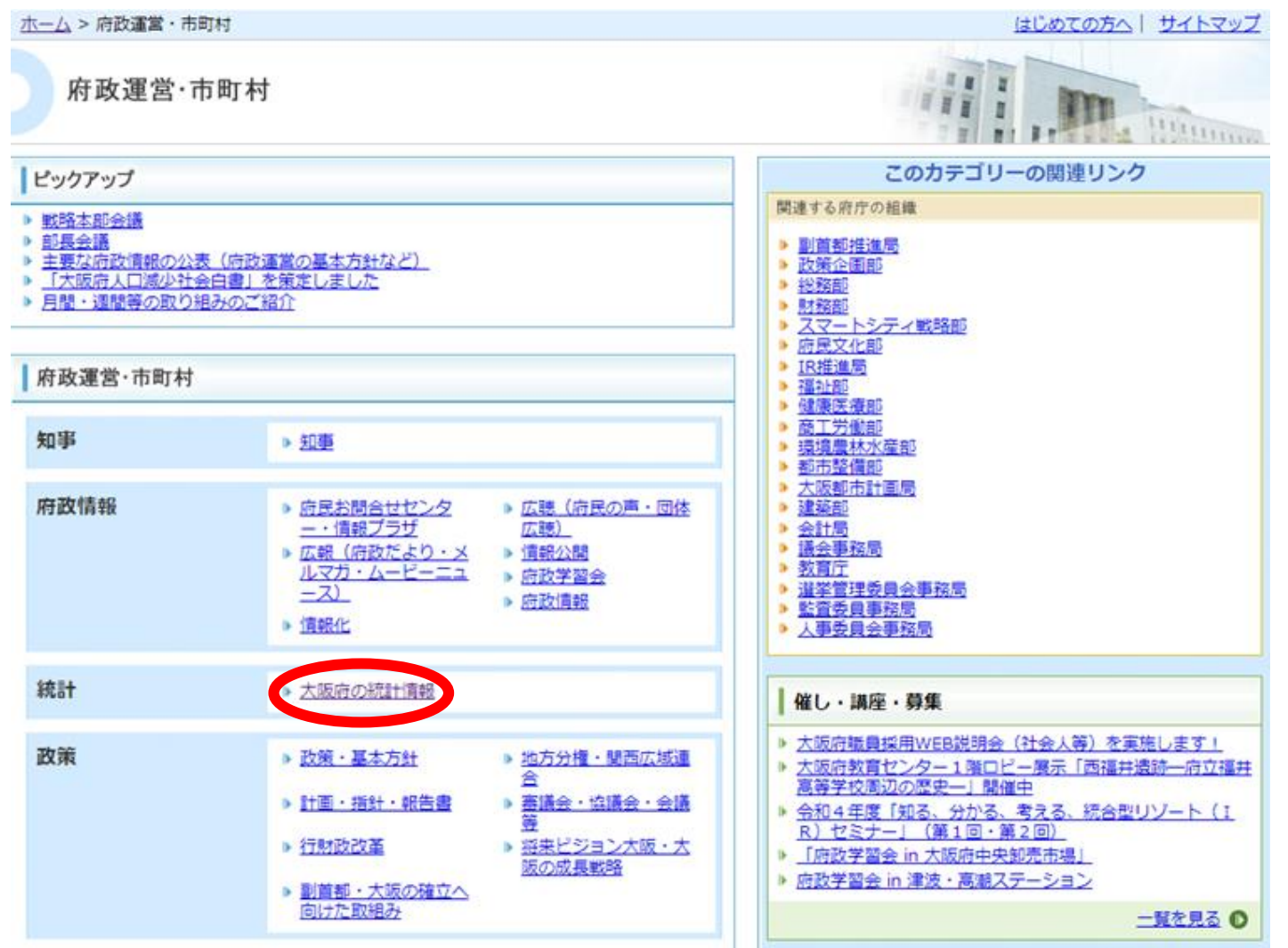

#### ③「大阪の統計情報(統計課)」をクリック

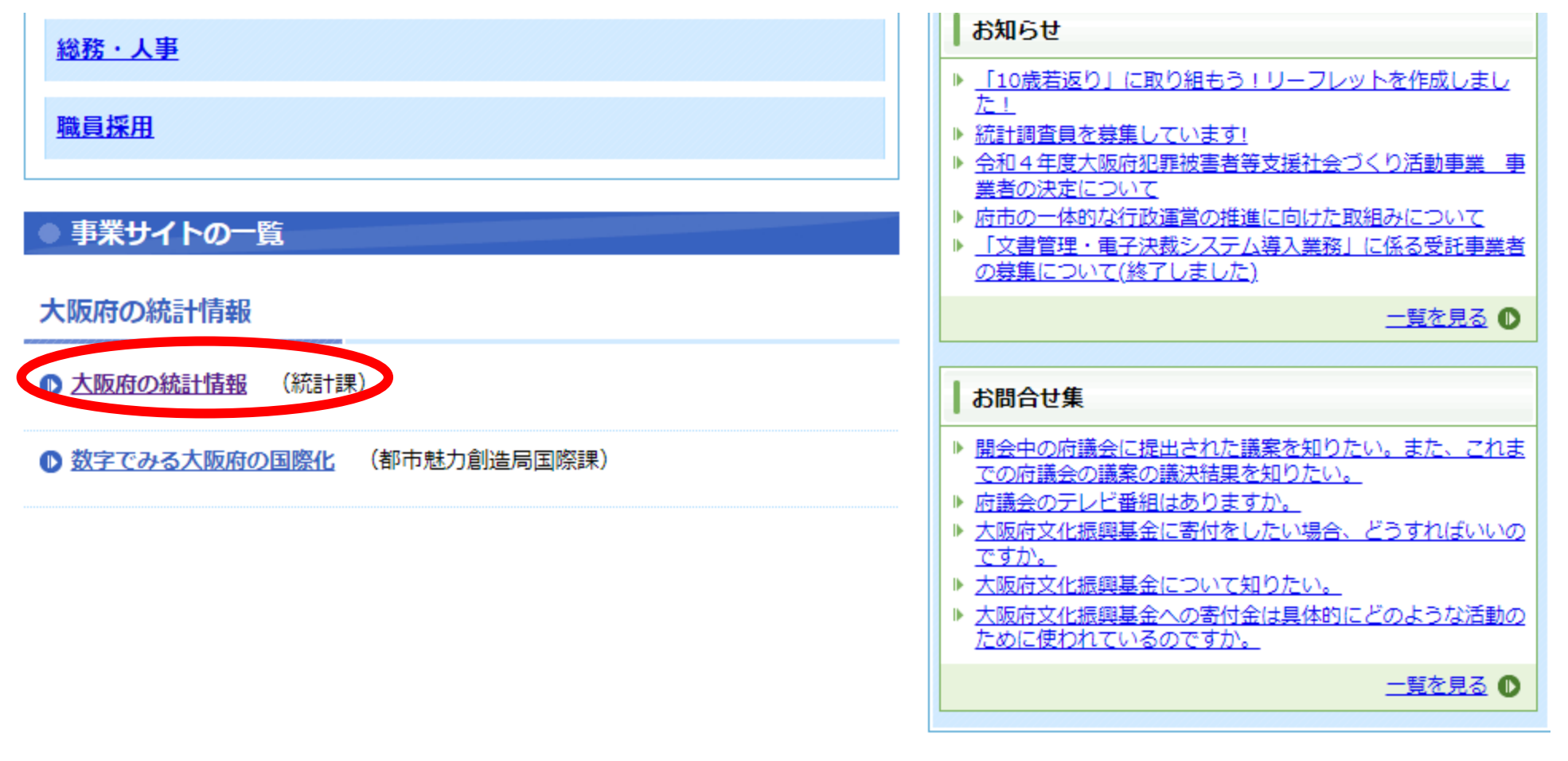

#### <u>4 1つ前のページに戻る</u>

▲ このページの先頭へ

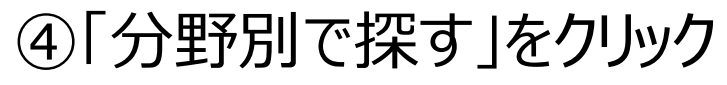

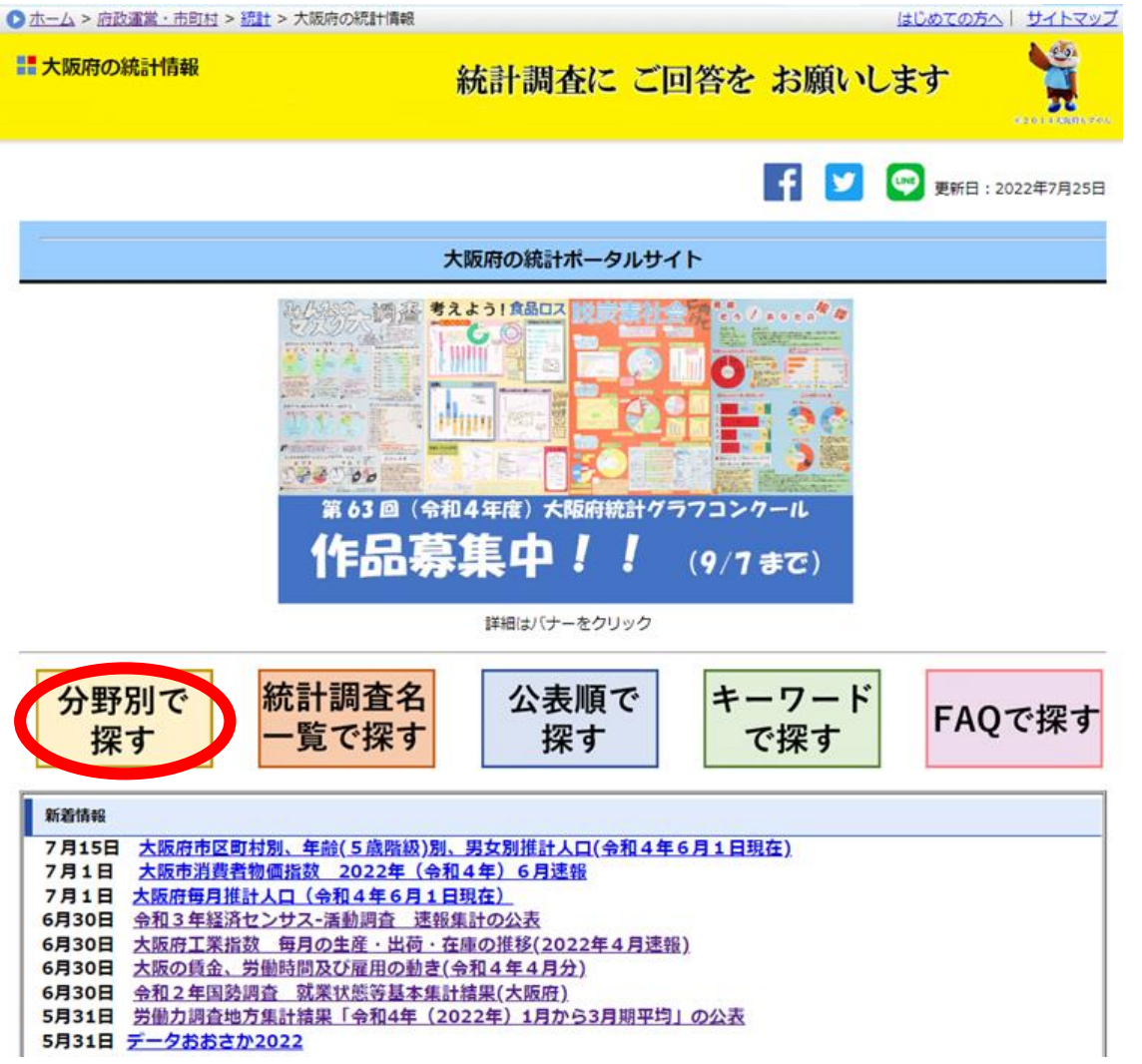

#### ⑤4. 商工業・事業所の「経済センサス-活動調査結果」をクリック

#### 3.物価・家計

- 大阪市消費者物価指数(速報)
- <u>家計調査</u>
- 2019年全国家計構造調査
- <u>
  平成26年全国消費実態調査
  大阪府の結果
  </u>
- <u>
  平成21年全国消費実態調査</u>大阪府の結果
- <u>
  平成16年全国消費実態調査
  大阪府の結果
  </u>
- 大阪府地価情報ホームページ/用地課

▲ページの先頭へ

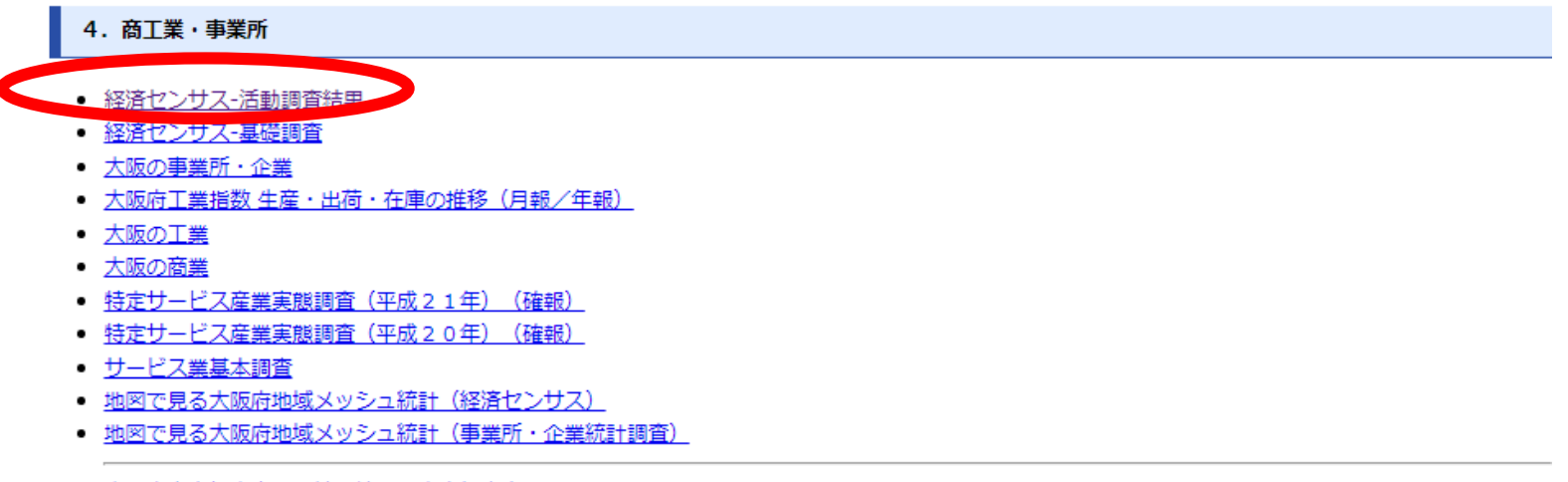

- 大阪府中央卸売市場の統計情報/中央卸売市場
- 観光統計調査/都市魅力創造局企画・観光課

<u>▲ページの先頭へ</u>

## ⑥「令和3年経済センサス-活動調査」の速報結果概要のページが開きます。

| ■ 経済センサス-活動調                                                                                                    | 査結果                                                                            | Casha Praketural Colormati<br>Statistic Statistic |
|----------------------------------------------------------------------------------------------------|--------------------------------------------------------------------------------|---------------------------------------------------|
| メニュー<br>・<br>調査の概要                                                                                                    | f 🔽                                                                            | 更新日:2022年6月30                                     |
| ■ 利用上の注意                                                                                                    | 令和3年経済センサス-活動調査結果概要                                                            |                                                   |
| <ul> <li>         ・ 田語の解説     </li> <li>         ・ 通去の報告書(PDFフ)         </li> <li>         アイル)と統計データ     </li> </ul> | (令和3年6月1日調査)                                                                   | 7                                                 |
| (Excel77416)                                                                                                    | 産業橫断的集計(速報)                                                                    |                                                   |
| <ul> <li> <u>総務省統計局 令和3</u> <u>年経済センサス-活動調         </u><br/><u>奇(外部サイト)         </u> </li> </ul>                      | 「「「「「」」「「」」「「」」」「「」」」「「」」」「「」」」「「」」」「「」」」「」」」「」」」「」」」「」」」「」」」」                 |                                                   |
| 経済産業者         経済セン           サス-活動調査(外部サイト)         イト)                                                               | (事業所に関する集計) 1 登記 2 全国における大阪府の状況 3 市町村刻状況 4 産業別状況 5 投獄組織別状況 6 従業者規模別状況 7 産業別売上高 | -                                                 |
|                                                                                                    | <企業等に関する集計>       8        9 企業産業別状況                                           | <b>8</b>                                          |
|                                                                                                    | 報告書                                                                            |                                                   |
|                                                                                                    | <u> 報告書全体 [PDFファイル/2.81MB]</u>                                                 |                                                   |
|                                                                                                    | 統計データ (Excelファイル)                                                              |                                                   |

#### ⑦報告書全体をクリックすると、報告書(大阪の事業所・企業)の PDFデータが開きます。

| 2 全<br>3 击<br>4 産<br>5 値<br>7 産 | <u>全国における大阪府の状況</u><br>5町村別状況<br>5 <u>第別状況</u><br>5 <u>業者規模別状況</u><br>5 <u>業別売上高</u> |  |
|---------------------------------|--------------------------------------------------------------------------------------|--|
| <企業<br>8 根                      | 等に関する集計><br>短                                                                        |  |
| 9 1                             | ▲222<br>>業産業別状況                                                                      |  |

統計データ(Excelファイル)

8

#### ⑧左上のメニューの中にある、「過去の報告書(PDFファイル)と統計データ (Excelファイル)」では過去調査での大阪府の公表内容を参照することが できます。

|                                      |                               |                  |                                               |                 |                 | _                    |
|--------------------------------------|-------------------------------|------------------|-----------------------------------------------|-----------------|-----------------|----------------------|
| メニュー<br>* 語音の概要                      | f 💆                           | 🖤 更新日:2022年6月30日 |                                               |                 | f               | 🔰 🔛 更新日 : 2022年6月30日 |
| ■ <u>利用上の注意</u> ■ 用語の#2 <sup>5</sup> | 令和3年経済センサス-活動調査結果概要           |                  | 目次                                            |                 |                 |                      |
| 田田の報告書 (PDF)                         | (令和3年6月1日調査)                  |                  |                                               |                 |                 |                      |
| <u>アイル)と統計テータ</u><br>(Excelファイル)     | 企業端級的∉計 (凍報)                  |                  | <產業橫断的集計>                                     |                 |                 |                      |
| ■ <u>総務省統計局 令和3</u>                  | ABLITCHENT - JOHN I CALITAN   | 4                | 调查名                                           | 調査期日            | 公表年月            |                      |
| <u> 年程済センリス-活動調 </u><br>査(外部サイト)     | 調査結果の概要                       |                  | 平成28年経済センサス-活動調査                              | 平成28年6月1日       | 平成30年8月         |                      |
| ■ <u>経済産業省 経済セン</u>                  |                               | -                | 平成24年経済センサス-活動調査                              | 平成24年2月1日       | 平成27年3月         |                      |
| サス-活動調査(外部サ<br>イト)                   | 1 <u>概況</u><br>2 全国における大阪府の状況 |                  | <産業別集計(製造業)>                                  |                 |                 |                      |
|                                      | 3 市町は別は沿                      |                  | 調査名                                           | 調査期日            | 公表年月            |                      |
|                                      | _                             |                  | 平成28年経済センサス・活動調査                              | 平成28年6月1日       | 平成29年12月        |                      |
|                                      |                               |                  | 平成24年経済センサス-活動調査                              | 平成24年2月1日       | 平成25年10月        |                      |
|                                      |                               |                  | 產業橫断的集計                                       |                 |                 |                      |
|                                      |                               |                  | 平成28年                                         |                 |                 |                      |
|                                      |                               |                  | 報告書                                           |                 |                 |                      |
|                                      |                               |                  |                                               |                 |                 |                      |
|                                      |                               |                  |                                               | HAZP CROL       |                 |                      |
|                                      |                               |                  | 統計表(EXCELファイル)                                |                 |                 |                      |
|                                      |                               |                  | <事業所に関する集計>                                   |                 |                 |                      |
|                                      |                               |                  | まタ 催計の内容                                      |                 |                 |                      |
|                                      |                               |                  | <ul> <li>第1表 経営組織(4区分)別民営事業所数,男女別;</li> </ul> | 従業者数,1キロメートル当たり | 事業所数・従業者数及び1事業所 | 行当たり従                |
|                                      |                               |                  |                                               | 1./33KB1        |                 |                      |
|                                      |                               |                  | 属省数一大阪府、市区町村 [Excelノアイ]                       | and a sine l    |                 |                      |
| (ک:ب ۲۰ ۲۰ ۲۰                        | 7 送動調本の立業構成的作言                |                  |                                               |                 | ᇷᇰᇨᇔᆋ           | ᇃᇇᆂᆂᆇ                |

## <国公表データの取得について(ファイル編)>

#### <u>例.e-Statで令和3年経済センサス-活動調査の産業別集計(製造業)</u> <u>の統計データを確認し、生菓子製造業【コード:0972】の都道府県ごとの</u> <u>事業所数(従業者4人以上の事業所)を調べる。</u>

①政府統計の総合窓口:e-Stat (<u>https://www.e-stat.go.jp/)</u>を開き、メニューから「分野」をクリックする

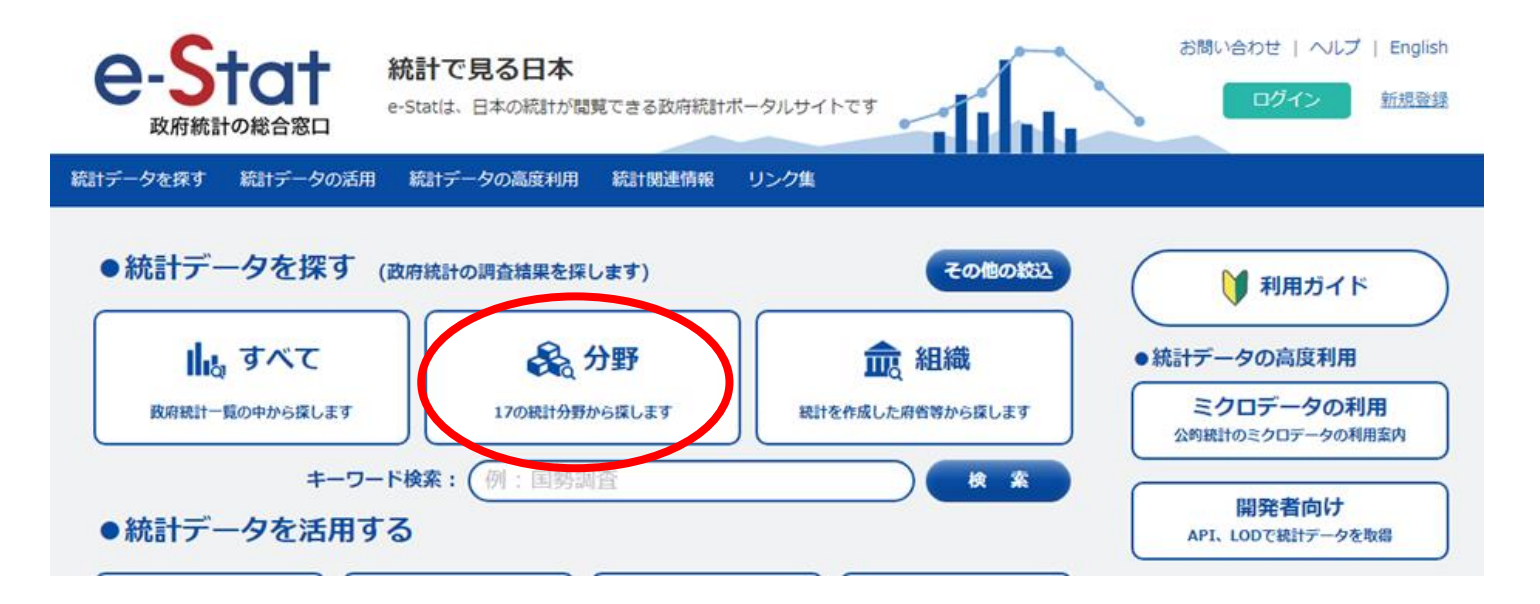

#### ②企業・家計・経済(財布のアイコンのあるところ)にある、「経済センサス-活動調査」をクリックする

| 国土・気象                                                                                                    | 人口・世帯                                                            | 労働・賃金                                                                                                    | 農林水産業                                                                                                    |
|----------------------------------------------------------------------------------------------------|------------------------------------------------------------------|----------------------------------------------------------------------------------------------------|----------------------------------------------------------------------------------------------------|
|                                                                                                    | iji                                                              | <b>ķ</b> ≣                                                                                                    |                                                                                                    |
|                                                                                                    | 主な調査 > 国勢調査 > 人口推計 > 人口推計 > 人口施助調査 > 生命表 > 国民生活基礎調査              | 主な調査 > 労働力調査 > 就業構造基本調査 > 民間絶与実態統計調査 > 毎月勤労統計調査 > 頃全構造基本統計調査 > 統員労働統計調査                                                                                                    | <ul> <li>主な調査</li> <li>&gt; 農業経営流計調査</li> <li>&gt; 農林業センサス</li> <li>&gt; 漁業センサス</li> <li>&gt; 作物活計調査</li> <li>&gt; 体面漁業生産統計調査</li> <li>&gt; 木材統計調査</li> <li>&gt; 牛乳乳製品統計調査</li> </ul> |
| ▶ すべて見る (2 調査)                                                                                                    | ▶ すべて見る (21 調査)                                                  | → すべて見る (74 調査)                                                                                                    | ▶ すべて見る (73 調査)                                                                                                    |
| 鉱工業                                                                                                    | 商業・サービス業                                                         | 企業・家計・経済                                                                                                    | 住宅・土地・建設                                                                                                    |
| <ul> <li>主な調査</li> <li>シ東東工業生産動態統計調査</li> <li>ン工業統計調査</li> <li>経済産業省生産動態統計調査</li> <li>生産動態統計</li> <li>地工業生産能力・稼働率指数</li> <li>製造工業生産能力・稼働率指数</li> <li>当総造機統計調査</li> <li>途船造機統計調査</li> <li>鉄道車両等生産動態統計調査</li> </ul> | 主な調査<br>> 商業現計調査<br>> 商業現計調査<br>3 特定サービス産業実態調査<br>> 石油製品業給動態統計調査 | <ul> <li>主な調査         <ul> <li>国民経済計算             <ul> <li>個人企業経済調査</li> <li>22年にから日本まであります。</li> <li>24年にから日本まであります。</li> <li>24年にから日本まであります。</li> <li>24日本まであります。</li> <li>24日本まであります。</li> <li>24日本まであります。</li> <li>24日本まであります。</li> <li>24日本まであります。</li> <li>24日本まであります。</li> <li>24日本まであります。</li> <li>24日本まであります。</li> <li>24日本まであります。</li> <li>24日本まであります。</li> <li>21日本まであります。</li> <li>21日本までありまでありまであります。</li> <li>21日本まであります。</li> <li>21日本までありまでありまであります。</li></ul></li></ul></li></ul> |                                                                                                    |
| ▶すべて見る (38 調査)                                                                                                    | > すべて見る (27 調査)                                                  | <ul> <li>&gt; 法人企業統計調査</li> <li>&gt; 経済産業省企業活動基本調査</li> <li>&gt; すべて見る(85 調査)</li> </ul>                                                                                                    | > すべて見る (40 調査)                                                                                                    |

#### ③令和3年経済センサス-活動調査欄のファイルのアイコンをクリックする。

7,310件のデータ

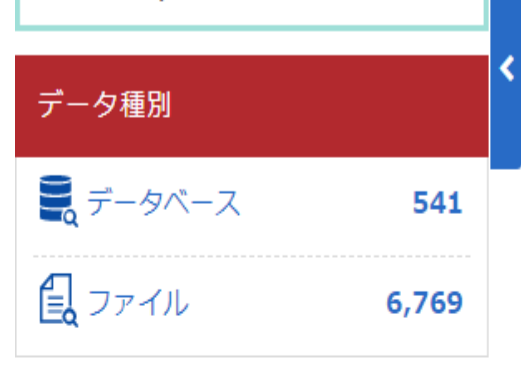

| 政府統計名で絞込み           | × |
|---------------------|---|
| 経済センサス-活動調査 [7,310] | × |

| 統計分野(大分類)で絞込み | ~ |
|---------------|---|
| 組織で絞込み        | ~ |
| 政府統計名で絞込み     | ~ |

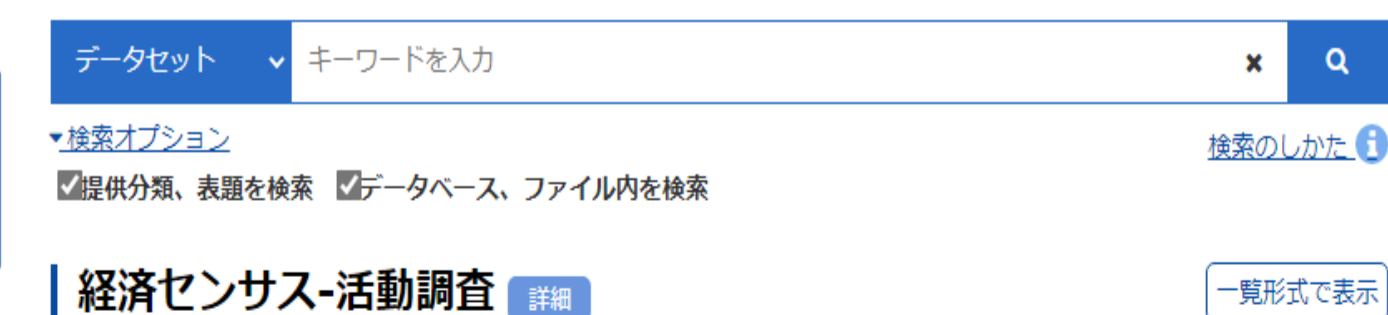

経済センサス-活動調査は、全産業分野の経済活動を同一時点で把握するため、日本国内に所在する全ての事業所・企業を対象と して、5年ごとに実施されます。調査から得られる日本の経済活動の実態は、国や地方公共団体において地方消費税の清算や各 種行政政策の立案など利用されているほか、民間企業における経営計画の基礎資料として広く活用されています。 この調査では、事業所数、従業者数、売上(収入)金額等の産業横断的な事項や製造品出荷額等の産業に特化した事項などの結 果を、産業分類別、地域別などの区分で提供しています。

| 経済センサス・活動調査      | データベース   件数<br>更新日           | ファイル | 件数<br>  更新日                 | 概要 |
|------------------|------------------------------|------|-----------------------------|----|
| 令和3年経済センサス-活動調査  | <b>20</b><br><b>2022-12-</b> |      | 40∉<br><b>2022-12-26</b>    | >  |
| 平成28年経済センサス-活動調査 | 239#<br>2020-03-06           | E    | 3,374件<br><b>2019-01-30</b> |    |
| 平成24年経済センサス-活動調査 | 282#<br>2020-03-06           | E.   | 3,355件<br><b>2016-06-30</b> |    |

Q

#### ④まずは参照する統計表を確認するために、「結果表の利用に関する参考 資料」をクリックする。

| 40 件のデータ          |              | データセット 🗸 キーワードを入力                                                                                                    | x Q                           |
|-------------------|--------------|----------------------------------------------------------------------------------------------------|-------------------------------|
| データ種別             | * <          | ▼ <u>検索オプション</u><br>▼提供分類、表題を検索 ▼データベース、ファイル内を検索                                                                                                    | <u>検索のしかた</u> 🚺               |
| 💂 データベース          | 20           | ▲ 経済センサス-活動調査 業細                                                                                                    | 一覧形式で表示                       |
| <b>員 ファイル</b>     | 40           | 経済センサス-活動調査は、全産業分野の経済活動を同一時点で把握するため、日本国内に所在する全ての事<br>して、5年ごとに実施されます。調査から得られる日本の経済活動の実態は、国や地方公共団体において地7<br>種行政政策の立案など利用されているほか、民間企業における経営計画の基礎資料として広く活用されている | 業所・企業を対象と<br>5消費税の清算や各<br>Eす。 |
| 政府統計名で絞込み         | ×            | この調査では、事業所数、従業者数、売上(収入)金額等の産業横断的な事項や製造品出荷額等の産業に特イ<br>果を、産業分類別、地域別などの区分で提供しています。                                                                             | とした事項などの結                     |
| 経済センサス-活動調査 [40]  | ×            | 令和3年経済センサス-活動調査                                                                                                    | 公開(更新)日                       |
| 提供統計名で絞込み         | ×            | <ul> <li>■結果表の利用に関する参考資料 [16件]</li> </ul>                                                                                                    | 2022-12-26                    |
| 令和3年経済センサス-活動調査[4 | 40] <b>×</b> | ■事業所に関する集計 [8件]                                                                                                    |                               |
| 統計分野(大分類)で絞込み     | ~            | _ 産業別集計 [8件]                                                                                                    |                               |
| 組織で絞込み            | ~            | - 鉱業,採石業,砂利採取業に関する集計[4件]                                                                                                    | 2022-12-26                    |
| <br>政府統計名で絞込み     | ~            | - 製造業に関する集計 [4件]                                                                                                    | 2022-12-26                    |
|                   |              | ■企業等に関する集計 [2件]                                                                                                    |                               |
| - 近供就訂名で叙込み       | <b>~</b>     | _ 産業横断的集計 [2件]                                                                                                    |                               |

## ⑤集計事項一覧の「EXCEL閲覧用」をクリックし、ファイルを開く。

| データセット 🗸   | キーワードを入力             |         |            | x Q             |
|------------|----------------------|---------|------------|-----------------|
|            | 🏾 🌌データベース、ファイル内を検索   |         |            |                 |
| データセットー    | 覧                    |         |            |                 |
| <u>戻る</u>  |                      |         |            | URLをコピー 「寛形式で表示 |
| 政府統計名      | 経済センサス-活動調査          |         |            | 詳細              |
| 提供統計名      | 令和3年経済センサス-活動調査      |         |            |                 |
| 提供分類1      | 結果表の利用に関する参考資料       |         |            |                 |
| 表番号        | 総計表                  | 調査年月    | 公開(更新)日    | 表示・ダウンロード       |
|            | 既要                   | 2021年6月 | 2022-09-30 | 🛃 PDF           |
| 勧表の集計事項一覧、 | 分類事項一覧、地域一覧          |         |            |                 |
| 集計に        | 用いた調査票について           | 2021年6月 | 2022-12-26 | ★ BIS用          |
| 集計事」       | 項一覧                  | 2021年6月 | 2022-12-26 | ★ EXCEL<br>閲覧用  |
| 産業分類       | 類一覧                  | 2021年6月 | 2022-09-30 | ★ EXCEL<br>遺覧用  |
| 分類事」       | 頂一覧                  | 2021年6月 | 2022-12-26 | L PDF           |
| 地域一        | 莧                    | 2021年6月 | 2022-09-30 | ▲ EXCEL<br>閲覧用  |
| 间用上の注意     |                      |         |            |                 |
| 利用上の       | の注意(鉱業,採石業,砂利採取業)    | 2021年6月 | 2022-12-26 | 🛃 PDF           |
| 利用上の       | の注意(製造業・概要)          | 2021年6月 | 2022-09-30 | 🛃 PDF           |
| 利用上の       | の注意(製造業・品目編・産業編・地域編) | 2021年6月 | 2022-12-26 | 🛃 PDF           |
| 利用上の       | の注意(建設・サービス収入の内訳)    | 2021年6月 | 2022-12-26 | L PDF           |
| 利用上の       | の注意(速報集計)            | 2021年6月 | 2022-09-30 | 🛃 PDF           |

## ⑥「事\_製造(概要)」のタブを選択。

|   | 令和<br>π ₽ | 3年約                 | 経済セン<br>計                    | サス                    | - 活動                | 訪調査               | 集           | 計事   | 頁一覧   | Ē        |                |           |           |      |      |                                        |
|---|-----------|---------------------|------------------------------|-----------------------|---------------------|-------------------|-------------|------|-------|----------|----------------|-----------|-----------|------|------|----------------------------------------|
|   | 1         | 本 (本<br>(本) (本) (本) | 。<br>所に関す・                   | る集計                   | (2)                 | 產業別               | 集計          | Oú   | 業,採   | 石業,      | 砂利:            | 採取業       |           |      |      |                                        |
| [ | 表看        | <b>计</b>            | 集計対象                         |                       | 分類                  | 建垣                |             |      |       | 表章       | 事項             |           |           | 地域   | 区分   |                                        |
|   | 主番号       | 枝番号                 | 個人経営を除く民営事業所 鉱業, 採石業, 砂利採取業の | 産業分類                  | 品目分類                | 経営組織              | 資本金階級       | 事業所数 | 従業者数  | 売上(収入)金額 | ● 申総額及び給与総額 いし | 生產金額      | 生産数量・生産金額 | 全国   | 都道府県 |                                        |
| Ì | 1         |                     | 0                            | ¥⊞                    |                     |                   |             | 0    | (⊚ Z) | 0        | 0              | 0         |           | 0    |      |                                        |
| ł | 2         |                     | 00                           |                       |                     |                   |             | 0    | (© Z) | 0        | 0              | 0         |           | 0    | 0    |                                        |
| ł | 3         |                     | 0"                           |                       | 0                   |                   |             |      |       |          |                |           | 0         | 0    |      | 1                                      |
| ł | 4         |                     | 00                           | 小                     |                     | 6                 | 9           | 0    |       |          |                |           |           | 0    |      | 1                                      |
|   | 注)<br>1)  | 分類<br>「彷<br>管理      | 襲事項の数字<br>É業者数」に<br>調、補助的経   | 2は区分<br>1おける<br>13済活動 | 数を示<br>◎は男:<br>のみち: | す。<br>女別に<br>行き来ざ | 表章<br># 166 | ∫產業網 | 日分類格  | 付不能。     | の事業剤           | ,<br>所を除く | . •       | •    |      |                                        |
| 4 | •         |                     | 事_釿                          | は業                    | 事_                  | <u>製造(</u>        | 概要)         | 日    | ■_製造  | 불(品目     | 目編)            | 事         | _製造       | [(産業 | 編)   | 事_製造(地域編)   企_建サ   速報_事業所   速報_企業   ・・ |

⑦今回調べている生菓子製造業【コード:0972】の産業分類は細分類である。そのため、下記の表では産業分類が「細」であり、集計対象が従業者4人以上、表章事項が事業所数、地域区分が都道府県に「○」が入っている表を探す。

今知っ年怒落われせつ - 活動調査 - 角計車道→臀

| Ił  | I 確報集計 |             |               |                |                    |       |              |                       |             |                |         |       |        |         |               |    |      |  |
|-----|--------|-------------|---------------|----------------|--------------------|-------|--------------|-----------------------|-------------|----------------|---------|-------|--------|---------|---------------|----|------|--|
| 1   | 亊業     | 所に関         | する身           | €計             | (2) 産業             | 業別集   | it (2        | )製造業                  | <b>≹</b> 1) | 概要             |         |       |        |         |               |    |      |  |
| 表   | ₩号     | 1           | 兼計対象          | ₽.             | 分類                 | 事項    |              |                       | 表章事項        |                |         |       |        |         |               |    | 地域区分 |  |
| 主番号 | 枝番号    | 製造業の個人経営を除く | 従業者4人以上の事業所 ※ | 従業者30人以上の事業所 ※ | <mark>産</mark> 業分類 | 従業者規模 | <b>事業</b> 所数 | 従<br>業<br>者<br>数<br>※ | 現金給与総額      | <b>原材料使用額等</b> | 製造品出荷額等 | 付加価値額 | 有形固定资産 | 年末在庫合計額 | 主要産業の概況(1~3位) | 全国 | 都道府県 |  |
|     |        | -           |               | -              | -                  |       | -            | -                     | -           | -              | -       | -     | -      | -       | -             | -  |      |  |
| 1   |        |             | 0             |                |                    |       | 0            | 0                     | 0           | 0              | 0       | 0     | O Z)   |         |               | 0  |      |  |
| 2   |        |             | 0             |                | Ŧ                  |       | 0            |                       |             |                |         |       |        |         |               | 0  |      |  |
| 3   |        |             | 0             |                | Ŧ                  |       |              | 0                     |             |                |         |       |        |         |               | 0  |      |  |
| 4   |        |             | 0             |                | Ŧ                  |       |              |                       |             |                | 0       |       |        |         |               | 0  |      |  |
| 5   |        |             | 0             |                | 中                  |       |              |                       |             |                |         | 0     |        |         |               | 0  |      |  |
| 6   |        |             |               | 0              | 中                  |       |              |                       |             |                |         |       |        | 0       |               | 0  |      |  |
| 7   |        |             | 0             |                |                    | 10    | 0            |                       |             |                |         |       |        |         |               | 0  |      |  |
| 8   |        |             | 0             |                |                    | 10    |              | 0                     |             |                |         |       |        |         |               | 0  |      |  |

# ⑧「事\_製造(概要)」には該当する表がないことがわかるため、「事\_製造(品目編)」、「事\_製造(産業編)」、「事\_製造(地域編)」を確認していく。

#### 

Ⅱ 確報集計

- 1 事業所に関する集計 (2)産業別集計 ②製造業 2)品目編

| 表   | ₽号  | 集計対象        |             |             |               | 集計対象 分類事項 |      |     |       |       |        |      | .4   | ir æ 章 夷 | ē.  |      |      | 地域区分 |      |
|-----|-----|-------------|-------------|-------------|---------------|-----------|------|-----|-------|-------|--------|------|------|----------|-----|------|------|------|------|
| 主番号 | 枝番号 | 製造業の個人経営を除く | 従業者3人以下の事業所 | 従業者4人以上の事業所 | 従業者30人以上の事業所い | 產業分類      | 品目分類 | 品目群 | 従業者規模 | 資本金規模 | 產出事業所数 | 出荷金額 | 出荷数量 | 產 出 率    | 出荷率 | 在庫金額 | 在庫数重 | 수 H  | 都道府県 |
|     |     | -           | ×.          | *           | *             | -         | -    | -   | *     | -     | 31     | 31   | •    | -        | ۲   | -    | +    |      |      |
| 1   |     | 0           |             |             |               |           | 0    |     |       |       | 0      | 0    | 0    |          |     |      |      | 0    |      |
| 2   |     |             |             | 0           |               |           | 0    |     |       |       | 0      | 0    | 0    |          |     |      |      | 0    |      |
| 3   |     |             |             | 0           |               | Ŧ         |      | 24  |       |       |        | 0    |      |          |     |      |      | 0    | 0    |
| 4   |     |             |             | 0           |               |           | 0    |     |       |       | 0      | 0    | 0    |          |     |      |      | 0    | 0    |
| 5   |     |             |             | 0           |               |           | 0    |     | 4     |       | 0      | 0    |      |          |     |      |      | 0    |      |
| 6   |     |             |             | 0           |               | Ŷ⊞        | 0    |     |       |       | 0      | 0    |      | 0        |     |      |      | 0    |      |
| 7   |     |             |             | 0           |               | ŝ⊞        | 0    |     |       |       | 0      | 0    |      |          | 0   |      |      | 0    |      |
| 8   |     |             |             |             | 0             |           | 0    |     |       |       | 0      |      |      |          |     | 0    | 0    | 0    |      |

## ⑨順番に見ると、「事\_製造(地域編)」の第7表で確認できることがわかる。

#### 令和3年経済センサス - 活動調査 集計事項一覧

Ⅱ 確報集計

1 事業所に関する集計 (2)産業別集計 ②製造業 4)地域編

|     | 表番号 |     |                  | 1             | 集計対象                           | ŧ                           |                | 分類           | 事道      |          |      |                                   |                 |         | <b></b>         | 垣       |     |                            |        |         |             |    | 地垣    | 区分   |     |  |  |
|-----|-----|-----|------------------|---------------|--------------------------------|-----------------------------|----------------|--------------|---------|----------|------|-----------------------------------|-----------------|---------|-----------------|---------|-----|----------------------------|--------|---------|-------------|----|-------|------|-----|--|--|
| 主番号 |     | 枝番号 | 民営事業所製造業の個人経営を除く | 従業者4人以上の事業所 ※ | 所従業者4<br>人〜2<br>9<br>人の事業<br>※ | 業所<br>従業者10人〜<br>29人の事<br>※ | 従業者30人以上の事業所 ※ | <b>産</b> 業分類 | 従業者規模 ※ | 事業所数     | 従業者数 | 会社への支払額び派遣受入者に係る人材派遣事業に従事する者の人件要及 | 額等原材料、燃料、電力への使用 | 有形固定资産額 | 在庫額品在庫額、半製品、仕掛  | 製造品出荷額等 | 生産額 | 下※は粗付加価値)<br>付加価値額(従業者29人以 | 粗付加価値額 | 亊業所敖地面積 | 1日当たり水源別用水重 | 全国 | 都 道府県 | 市区町村 | 大都市 |  |  |
|     |     |     |                  |               |                                |                             |                |              |         |          |      | <b>T</b>                          |                 |         | <b>T</b>        |         |     |                            |        |         |             |    |       |      |     |  |  |
| 4   | L   |     |                  |               |                                |                             | 0              | 中            |         |          |      |                                   |                 | 0       | 0               |         |     |                            |        |         |             | 0  | 0     |      | 0   |  |  |
| 5   |     |     |                  |               | 0                              |                             |                | 中            | 3z>     | 0        | 0    | 0                                 | 0               |         |                 | 0       |     |                            | 0      |         |             | 0  | 0     |      | 0   |  |  |
| 6   |     |     |                  |               |                                | 0                           |                | <b>±</b>     |         |          |      |                                   |                 | 0       | O <sup>4)</sup> |         |     |                            |        |         |             | 0  | 0     |      | 0   |  |  |
| 7   |     |     |                  | 0             |                                |                             |                | ₿₿           |         | 0        | 0    | 0                                 | 0               |         |                 | 0       |     | 0                          |        |         |             | 0  | 0     |      |     |  |  |
| 8   |     |     |                  |               |                                |                             |                | 中            |         | $O^{a)}$ | 0    | 0                                 | 0               |         |                 | 0       |     |                            | 0      |         |             | 0  | 0     | 0    |     |  |  |
| 9   |     |     |                  |               |                                |                             | 0              | 中            |         | 0        |      |                                   |                 |         |                 |         |     |                            |        | 0       | 0           | 0  | 0     |      |     |  |  |

#### ⑩e-Statに戻り、「戻る」ボタンを押し、データセット一覧から一つ前の画面に 戻る。

| データ         | ヤセット                | ▼ キーワ        | ードを入力           |               |              |         | ×    | Q   |
|-------------|---------------------|--------------|-----------------|---------------|--------------|---------|------|-----|
| ★検索オ        | <u>プション</u><br>}類、表 | ∠<br>題を検索 ✔テ |                 | <u>検索のし</u> ) | <u>かた</u> () |         |      |     |
| 「デー         | タセ                  | ット一覧         |                 |               |              |         |      |     |
| く <u>戻る</u> | $\mathbf{)}$        |              |                 |               |              | URLをコピー | 一覧形式 | で表示 |
| 政府編         | 統計名                 |              | 経済センサス-活動調査     |               |              |         | Ĩ    | 細   |
| 提供維         | 統計名                 |              | 令和3年経済センサス-活動調査 |               |              |         |      |     |
| 提供分         | 分類1                 |              | 結果表の利用に関する参考資料  |               |              |         |      |     |
|             |                     |              |                 |               |              |         |      |     |
| 表番          | 号                   |              | 統計表             | 調査年月          | 公開(更新)日      | 表示・ダウンロ | 1ード  |     |
|             |                     | 調査の概要        |                 | 2021年6月       | 2022-09-30   | 🛃 PDF   |      |     |
| 統計表の        | の集計事                | 項一覧、分類事      | 頭一覧、地域一覧        |               |              |         |      |     |
|             |                     | #=+/- m + :  |                 | 2021年6日       |              |         |      |     |

|      | 調査の概要           | 2021年6月 | 2022-09-30 | 🛃 PDF          |
|------|-----------------|---------|------------|----------------|
| )集計事 | 頭一覧、分類事項一覧、地域一覧 |         |            |                |
|      | 集計に用いた調査票について   | 2021年6月 | 2022-12-26 | ★ EXCEL<br>閲覧用 |
|      | 集計事項一覧          | 2021年6月 | 2022-12-26 | よ EXCEL<br>閲覧用 |
|      | 産業分類一覧          | 2021年6月 | 2022-09-30 | よ EXCEL<br>閲覧用 |
|      | 分類事項一覧          | 2021年6月 | 2022-12-26 | L PDF          |

#### ⑪事業所に関する集計の産業別集計「製造業に関する集計」を選択する。

#### 経済センサス-活動調査 📰

- 覧形式で表示

経済センサス-活動調査は、全産業分野の経済活動を同一時点で把握するため、日本国内に所在する全ての事業所・企業を対象と して、5年ごとに実施されます。調査から得られる日本の経済活動の実態は、国や地方公共団体において地方消費税の清算や各 種行政政策の立案など利用されているほか、民間企業における経営計画の基礎資料として広く活用されています。 この調査では、事業所数、従業者数、売上(収入)金額等の産業横断的な事項や製造品出荷額等の産業に特化した事項などの結 果を、産業分類別、地域別などの区分で提供しています。

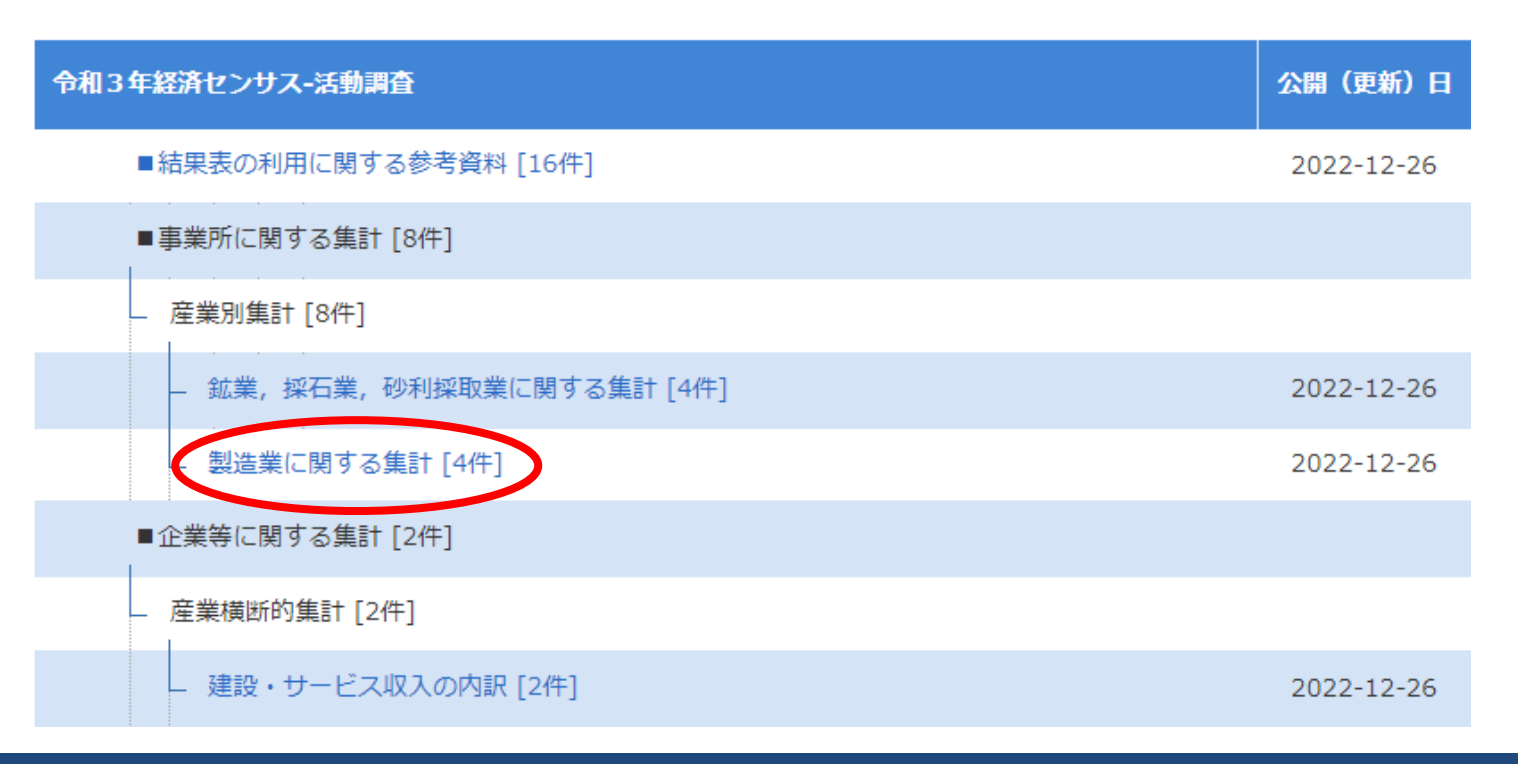

## 12地域編の結果表をダウンロードし、データを開く。

#### データセット一覧

| < <u>&lt; 戻る</u> | URLをコピー          | 一覧形式で表示 |
|------------------|------------------|---------|
| 政府統計名            | 経済センサス-活動調査      | 詳細      |
| 提供統計名            | 令和3年経済センサス-活動調査  |         |
| 提供分類1            | 事業所に関する集計        |         |
| 提供分類2            | <u>産業別集計</u>     |         |
| 提供分類3            | <u>製造業に関する集計</u> |         |

| 表番号 | 統計表 | 調査年月    | 公開(更新)日    | 表示・ダウンロード |
|-----|-----|---------|------------|-----------|
| 概要  |     |         |            |           |
| 1   | 結果表 | 2021年6月 | 2022-09-30 | L EXCEL   |
| 品目編 |     |         |            |           |
| 1   | 結果表 | 2021年6月 | 2022-12-26 | L EXCEL   |
| 産業編 |     |         |            |           |
| 1   | 結果表 | 2021年6月 | 2022-12-26 | L EXCEL   |
| 地域編 |     |         |            | $\frown$  |
| 1   | 結果表 | 2021年6月 | 2022-12-26 | ★ EXCEL   |

#### 13「第7表」のタブを選択する。

#### □令和3年経済センサス - 活動調査 産業別集計(製造業)「地域編」統計表データ

経済産業省大臣官〕

| 表番号 | 統計表                           | 統計表                                                                                     |
|-----|-------------------------------|-----------------------------------------------------------------------------------------|
| 第1表 | 1. 都道府県別、東京特別区・政令指定都市別統<br>計表 | 第1表 産業中分類別事業所数、従業者数、事業に従事する者の人件費及び派遣受入者に係<br>材料・燃料・電力の使用額等、製造品出荷額等及び付加価値額(従業者4人以上の事業所)  |
| 第2表 | 1. 都道府県別、東京特別区·政令指定都市別統<br>計表 | 第2表 従業者規模別事業所数、従業者数、事業に従事する者の人件費及び派遣受入者に係<br>材料・燃料・電力の使用額等、製造品出荷額等及び付加価値額(従業者4人以上の事業所)  |
| 第3表 | 1. 都道府県別、東京特別区·政令指定都市別統<br>計表 | 第3表 産業中分類別事業所数、従業者数、事業に従事する者の人件費及び派遣受入者に係<br>材料・燃料・電力の使用額等、製造品出荷額等、生産額及び付加価値額(従業者30人以上の |
| 第4表 | 1. 都道府県別、東京特別区·政令指定都市別統<br>計表 | 第4表 産業中分類別在庫額及び有形固定資産額(従業者30人以上の事業所)                                                    |
| 第5表 | 1. 都道府県別、東京特別区·政令指定都市別統<br>計表 | 第5表 産業中分類別事業所数、従業者数、事業に従事する者の人件費及び派遣受入者に係<br>材料・燃料・電力の使用額等、製造品出荷額等及び粗付加価値額(従業者4~29人の事業所 |
| 第6表 | 1. 都道府県別、東京特別区·政令指定都市別統<br>計表 | 第6表 産業中分類別在庫額及び有形固定資産額(従業者10~29人の事業所)                                                   |
| 第7表 | 2. 都道府県別統計表(産業細分類別)           | 第7表 産業細分類別事業所数、従業者数、事業に従事する者の人件費及び派遣受入者に係<br>材料・燃料・電力の使用額等、製造品出荷額等及び付加価値額(従業者4人以上の事業所)  |
| 第8表 | 3. 市区町村別統計表(産業中分類別)           | 第8表 産業中分類別事業所数、従業者数、事業に従事する者の人件費及び派遣受入者に係<br>材料・燃料・電力の使用額等、製造品出荷額等及び粗付加価値額(従業者4人以上の事業所  |
| 第9表 | 4. 都道府県別統計表(産業中分類別)           | 第9表 産業中分類別事業所数、事業所敷地面積及び1日当たり水源別用水量(従業者30人                                              |
|     |                               |                                                                                         |
| •   | INDEX 留意事項 第1表 第2表 第3表        | 第4表   第5表   第6表   第7表   第8表   第9表   ④                                                   |

#### ④産業細分類の行にフィルタをかけ、「0972:生菓子製造業」を表示すると、 都道府県別の生菓子製造業の製造品出荷額等を確認することができる。

|令和3年経済センサス-活動調査|製造業(地域別統計表データ)| 令和4(2022)年12月26日掲載

#### 2. 都道府県別統計表(産業細分類別)

Statistical Tables by Prefecture (4-digit industrial classification)

第7表 産業細分類別事業所数、従業者数、事業に従事する者の人件費及び派遣受入者に係る人材派遣会社への支払額、原材料・燃料・電力の使用額等、製造品出荷額等及び・ Number of establishments, Number of employees, Total cash wages and salaries paid for persons engaged and temporary staff services, Cost of raw ma

|            |      |               |       |     |     |                  |      |             |     | ÷     | 事業所数    |       | 従業者数        | 事業に | こ従事する   | 原材料 | ・燃料   | <u>الأ</u> | 製造品出荷額   | 付加価 | 値額(従    |
|------------|------|---------------|-------|-----|-----|------------------|------|-------------|-----|-------|---------|-------|-------------|-----|---------|-----|-------|------------|----------|-----|---------|
| 時間軸コー 🔽    | 「年次▼ | 都道。           | 都道府県名 | 1   |     | 産業組み             | 産業細分 | 〕類名         |     | -     |         | •     | 人 🔽         | 万円  |         | 万円  |       | -          | 万円 🚽     | 一   |         |
| 2020000000 | 2020 | 27            | 大阪府   |     |     | 0972             | 生菓子製 | 遺造業         |     |       |         | 79    | 4012        |     | 1287474 |     | 31982 | J.         | 9128567  |     | 5319074 |
| 2020000000 | 2020 | 23            | 愛知県   |     |     | 0972             | 生菓子等 | 造業          |     |       |         | 80    | 4850        |     | 1385779 |     | 36056 | 68         | 7000036  |     | 3760697 |
| 2020000000 | 2020 | 11            | 埼玉県   |     |     | 0972             | 生菓子等 | 遺造業         |     |       |         | - 59  | 4266        |     | 1371868 |     | 35672 | 63         | 7371632  |     | 3251846 |
| 2020000000 | 2020 | 19            | 山梨県   |     |     | 0972             | 生菓子等 | 遺業          |     |       |         | 20    | 3337        |     | 1632223 |     | 33884 | 85         | 6719861  | 1   | 3105992 |
| 2020000000 | 2020 | 01            | 北海道   |     |     | 0972             | 生菓子等 | 遺造業         |     |       |         | - 99  | 4649        |     | 1349371 |     | 24660 | 34         | 6310610  | 1   | 3384695 |
| 2020000000 | 2020 | 28            | 兵庫県   |     |     | 0972             | 生菓子製 | 遺造業         |     |       |         | 61    | 3507        |     | 899861  |     | 24964 | 50         | 4985571  |     | 2180795 |
| 2020000000 | 2020 | 14            | 神奈川県  |     |     | 0972             | 生菓子製 | 遺造業         |     |       |         | - 44  | 3086        |     | 980833  |     | 22216 | 88         | 4958034  |     | 2435722 |
| 2020000000 | 2020 | 13            | 東京都   |     |     | 0972             | 生菓子製 | 遺造業         |     |       |         | 79    | 2657        |     | 797877  |     | 15250 | 23         | 4697113  |     | 2835402 |
| 2020000000 | 2020 | 40            | 福岡県   |     |     | 0972             | 生菓子  | 遺造業         |     |       |         | 54    | 2740        |     | 744864  |     | 16249 | 56         | 3426009  |     | 1520501 |
| 2020000000 | 2020 | 42            | 長崎県   |     |     | 0972             | 生菓子製 | 遺造業         |     |       |         | - 34  | 1637        |     | 428889  |     | 14105 | 35         | 3282556  |     | 1636742 |
| 2020000000 | 2020 | 22            | 静岡県   |     |     | 0972             | 生菓子  | 造業          |     |       |         | 51    | 1626        |     | 491714  |     | 7501  | 65         | 3002725  |     | 1969638 |
| 2020000000 | 2020 | 12            | 千葉県   |     |     | 0972             | 生菓子製 | 遺造業         |     |       |         | - 25  | 2429        |     | 767885  |     | 11892 | 22         | 2822812  |     | 1463920 |
| 2020000000 | 2020 | 08            | 茨城県   |     |     | 0972             | 生菓子製 | 遺造業         |     |       |         | 12    | 1188        |     | 364681  |     | 11710 | 12         | 2482588  |     | 1147498 |
| 2020000000 | 2020 | 26            | 京都府   |     |     | 0972             | 生菓子製 | 遺造業         |     |       |         | 62    | 2148        |     | 656249  |     | 8131  | 90         | 2474880  |     | 1417683 |
| 2020000000 | 2020 | 09            | 栃木県   |     |     | 0972             | 生菓子等 | 遺造業         |     |       |         | 32    | 1670        |     | 432807  |     | 9790  | 23         | 2466782  |     | 1350180 |
|            |      | 「の4<br>「の辛声であ |       | 体っ主 | 体っ主 | - 10070<br>- 毎4主 |      | 山井平         |     | 44.03 |         | <br>= |             | 1   | 400000  |     | 11000 | ممل        | 0.400554 |     | 1105030 |
|            | EX   | 田忌爭坦          | 第1衣   | 弗2衣 | 弗3衣 | 弗4衣              | 弗3衣  | <b>弗0</b> 衣 | 弗/衣 | 第87   | ₹   第9衣 | R     | <b>(+</b> ) |     |         |     |       |            |          |     | : 4     |

※製造品出荷額を降順にすると、大阪府が全国1位であることが確認できます。